Модуль управления ... - представляет собой устройство для управления шаговым двигателем с максимальным током до 4А. Мозгами является контроллер BE-1103. Модуль предполагает подключение двух датчиков касания типа NPN 24B, для контроля работы по определенным условиям, заложенным в контроллере.

### Обзор блока управления

На передней панели располагаются:

– клавиши запуска двигателя в разных направлениях.

– потенциометр, для регулирования скорости

На задней панели располагаются разъемы для подключения:

– двигателя

– 2-х датчиков

– внешних клавиш управления

#### Настройка связи с контроллером ВЕ-1103

Модуль управления может работать как непосредственно с клавиш на корпусе, так и с компьютера.

Для подключения к компьютеру в комплекте идет кабель-конвертер RS-232 to\_USB. Цветовая маркировка для соединения с контроллером указана ниже:

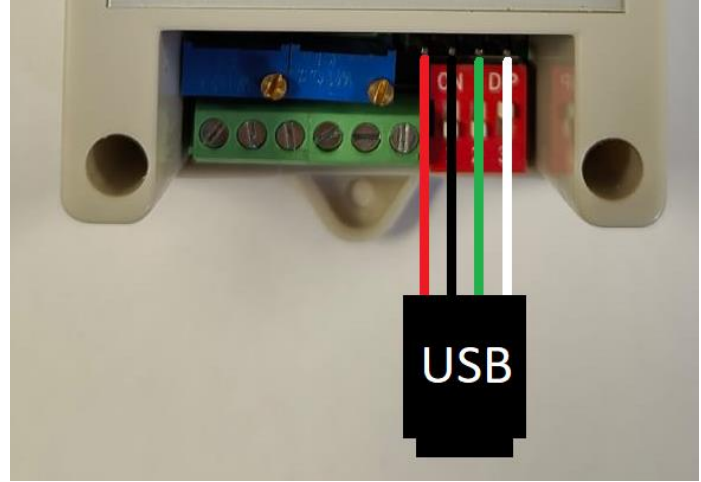

Для работы сперва понадобиться установить необходимые драйвера. На странице данного товара, либо контроллера BE-1103 находится ссылка на скачивание советующего ПО «ПО BE-1103».Скачиваем и разархивируем все папки.

При подключении конвертера к компьютеру (он также должен быть подключен к контроллеру) система возможно автоматически установить какие-либо драйвера (при наличии подключения к интернету). <u>Примечание:</u> все действия производятся на Windows 10 Pro. Заходим в диспетчер устройств. USB устройство должно быть определено следующим образом:

 СОМ порт может отличаться.

Если устройство отображается следующим образом:

, то необходимо установить соответствующий драйвер:

- разархивируем папку «Драйвер2»

- заходим в диспетчер устройств

- правой кнопкой по PL2303HXA... - свойства

– вкладка драйвер – обновить драйвер – найти драйвер на этом компьютере – выбрать драйвер из списка доступных на этом компьютере – установить с диска – обзор – находим разархивируемую папку «Драйвер2» – выбираем файл ser2pl.inf – жмем открыть – ОК – Далее

– После чего произойдет установка драйвера и в диспетчере устройств порт должен отображаться как **Prolific USB-to-Serial Comm Port** 

После этого возможно работа с контроллером. Если возникли ошибки, попробуйте сначала установить Драйвер1 и Драйвер3.

# Работа с контроллером ВЕ-1103

Как уже говорилось ранее данный модуль может работать как автономно с кнопок, так и с ПК.

Для работы с ПК имеются 2 программы:

– BE1105 – данное ПО полностью русифицировано, предназначено для контроллера с таким же названием. Оно также подходит и для контроллера BE1103, но подразумевает некоторые ограничения, упомянутые ниже.

– ПО ВЕ – данная программа предназначена для многих контроллеров ВЕ и прочих того же производителя, но она полностью на китайском. Данное ПО необходимо лишь для того, чтобы запрограммировать контроллер ВЕ1103 на изменение режимов работы с DIP переключателя.

## Внешний вид программы:

| КОНТРОЛЛЕР BE1105 [CNC-TECHNOLOGY] —                                                                                                    |        | × |
|----------------------------------------------------------------------------------------------------|--------|---|
| НАСТРОЙКИ ПОДКЛЮЧЕНИЯ<br>ПОРТ СОМЗ ~ ПОДКЛЮЧИТЬ ОТКЛЮЧИТЬ ПОДКЛЮЧЕНО                                                                                                    |        |   |
| НАСТРОЙКИ                                                                                                    |        |   |
| НОМЕР КОНТРОЛЛЕРА 0 У КОНЦЕВЫЕ ВЫКЛЮЧАТЕЛИ Н. ОТКРЫТЫЙ                                                                                                    | `      | ~ |
| РЕЖИМ У ВЫКЛЮЧАТЕЛЬ АВАРИЙНОЙ ОСТАНОВКИ Н. ОТКРЫТЫЙ                                                                                                    | `      | ~ |
| ЗАПРЕТ ЗАПУСКА С КНОПОК УПРАВЛЕНИЯ (ТОЛЬКО ИЗ ПРОГРАММЫ) КОНТРОЛЬ НАЧАЛЬНОГО ПОЛОЖЕНИЯ / ПРОЙДЕННОГО РАСС ИСПОЛЬЗОВАТЬ ТОЛЬКО ОДНУ КНОПКУ ДЛЯ ЗАПУСКА (ПУСК К "+" ОГРАНИЧИТЕЛЮ) АВТОМАТИЧЕСКИЙ ЗАПУСК ПРИ ВКЛЮЧЕНИИ КОНТРОЛЛЕРА АВТОМАТИЧЕСКИЙ ВОЗВРАТ К "-" ОГРАНИЧИТЕЛЮ | тояния | я |
| 550     -       УСКОРЕНИЕ     -       РАБОЧАЯ СКОРОСТЬ     63500       1     УАДЕРЖКА х 0.1 с                                                                                                    |        |   |
| □ ИЗМЕНИТЬ НОМЕР КОНТРОЛЛЕРА ПРИ УСТАНОВКЕ НАСТРОЕК<br>□ ВЕРСИЯ 150801                                                                                                    | ИТЬ    |   |
| УПРАВЛЕНИЕ СТАТУС                                                                                                    |        |   |
| скорость<br>шаг изменения 100<br>+ – ВПЕРЕД НАЗАД / ДОМ СТОП 3АПРОС ЗАПРОС                                                                                                    |        | ~ |
| КОМАНДА ОТВЕТ                                                                                                    |        |   |

Выбираем необходимый СОМ порт, который настраивали ранее, и жмем подключить. При успешной операции индикатор справа станет зеленым.

**Номер контроллера** – выбирается только если подключено несколько штук.

**Режим** – выбирается режим работы (режимы работы также выбираются с помощью DIP переключателя на контроллере «Пиктограмма»):

- <u>1)</u> <u>Ручной</u> (**Ш**) пока есть нажатие на кнопку (физическую или виртуальную в программе) движения, происходит вращение двигателя
- <u>2)</u> <u>Пошаговый</u> (**—**) при нажатии на кнопку, происходит движение до соответствующего датчика.
- 3) Циклически туда обратно (бесконечно) ( ) при нажатии на кнопку, происходит движение до соответствующего датчика, затем автоматическое движение до другого датчика и так бесконечно. Движение от датчика до датчика.

- 4) <u>Однократно туда обратно (1 раз)</u> при нажатии на кнопку, происходит движение до соответствующего датчика, затем автоматическое движение до другого датчика.
- 5) Однократно туда обратно (N раз) при нажатии на кнопку, происходит движение до соответствующего датчика, затем автоматическое движение до другого датчика. Количеством циклов считается касание датчика. Если указан 1 цикл, произойдет движение только до 1-го датчика после запуска.

— при выборе режима с DIP переключателя, в данном режиме происходит только 3 касания датчика.

- <u>6)</u> <u>В одном направлении от (-) ограничителя</u> (**В**) для контроллера BE1103 работает также как и режим №2
- <u>7) В одном направлении</u> работает также как и режим №2

■ – при выборе режима с DIP переключателя, работает также как и режим №3

Концевой выключатель – выбирается вид подключаемого датчика (нормально открытый или закрытый). На модуле управления они подключаются сзади.

**Выключатель аварийной остановки** – имеется только при работе с контроллером BE1105.

Запрет запуска с кнопок ... – запрещает запускать двигатель с внешних кнопок.

Использовать только одну кнопку ... – производит запуск одной кнопкой (любой). Движение производиться к положительному ограничению. Работает только с контроллером BE1105.

Автоматический возврат ... – при включении питания автоматически начнется движение до срабатывания отрицательного ограничителя. <u>Работает</u> только, если нет связи контроллера с ПК.

Автоматический запуск при ... – при запуске контроллера, будет производиться движение в туже сторону и с тем же режимом (если во время отключения не был изменен), который был при выключении

Контроль начального положения ... – при выборе данной функции, на графическом отображении скорости появляются доступные дополнительные 2 параметра: суммарное количество импульсов – максимальное кол-во импульсов, которое будет выдано драйверу. При достижении данного значения двигатель начнет вращаться в противоположную сторону; замедление – количество импульсов, которое будет выдано на драйвер при замедлении

В программе имеется графическое отображение движение:

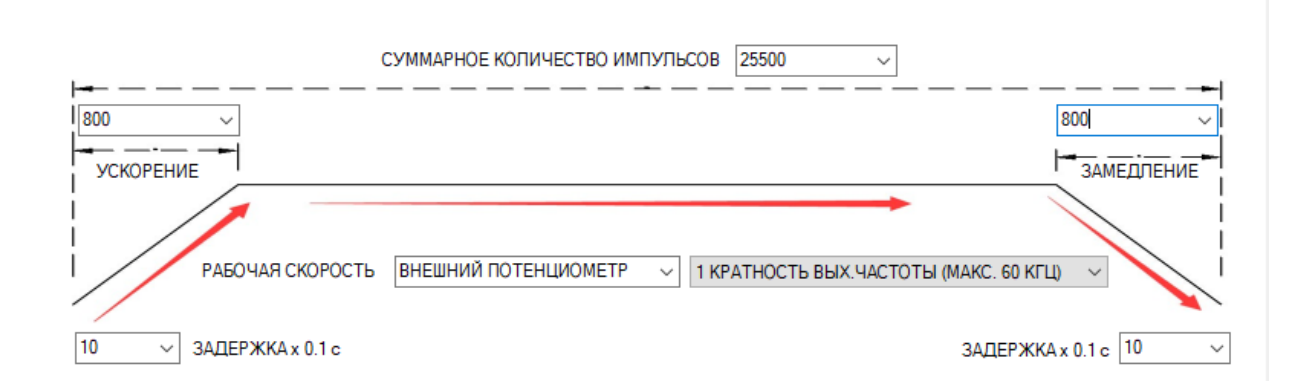

где:

– ускорение – количество импульсов, которое будет выдано на драйвер при ускорении

– рабочая скорость – указывается <u>условная</u> скорость, с которой будут отсылаться импульсы на драйвер. Её можно указать как в виде числа, так и задать работу с внешнего потенциометра. При работе с потенциометра частота импульсов, выдаваемая на драйвер, фиксирована. Если скорость при максимальном значении аналогового сигнала с потенциометра слишком велика или недостаточна, то изменить ее можно только делением шага на самом драйвере.

– задержка – время, на которое будет останавливаться двигатель достигнув определенного датчика. Левое значение отвечает за положительный датчик, правый за отрицательный датчик

После выставления нужных параметров необходимо нажать кнопку «Установить», после чего необходимые параметры запишутся в контроллер.

Для запуска\останова двигателя имеются соответствующие клавиши: **вперед; назад; стоп.** 

# Работа с ПО\_ВЕ

Используется данная программа для всего того, что описано выше. Самое главное, что только через нее мы можем сделать, чтобы режимы работы выбирались с DIP переключателя на контроллере. Для этого необходимо:

- Запускаем программу 变能科技PC端控制程序.exe в папке ПО\_ВЕ

– выбираем необходимый контроллер

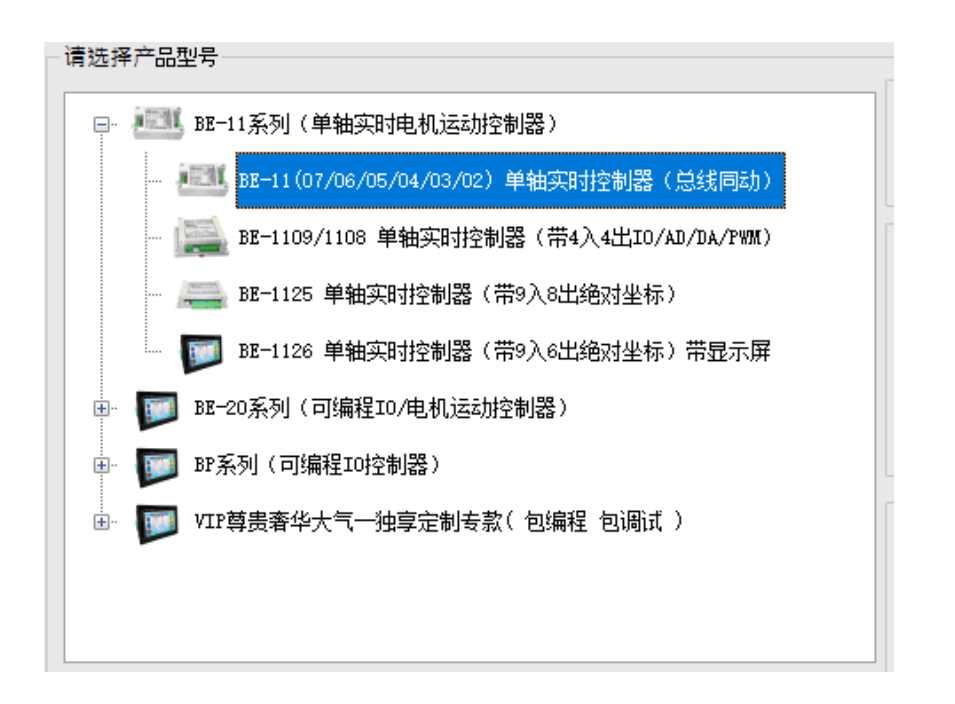

При запуске, список контроллеров будет доступен через 10 сек

#### – и жмем клавишу

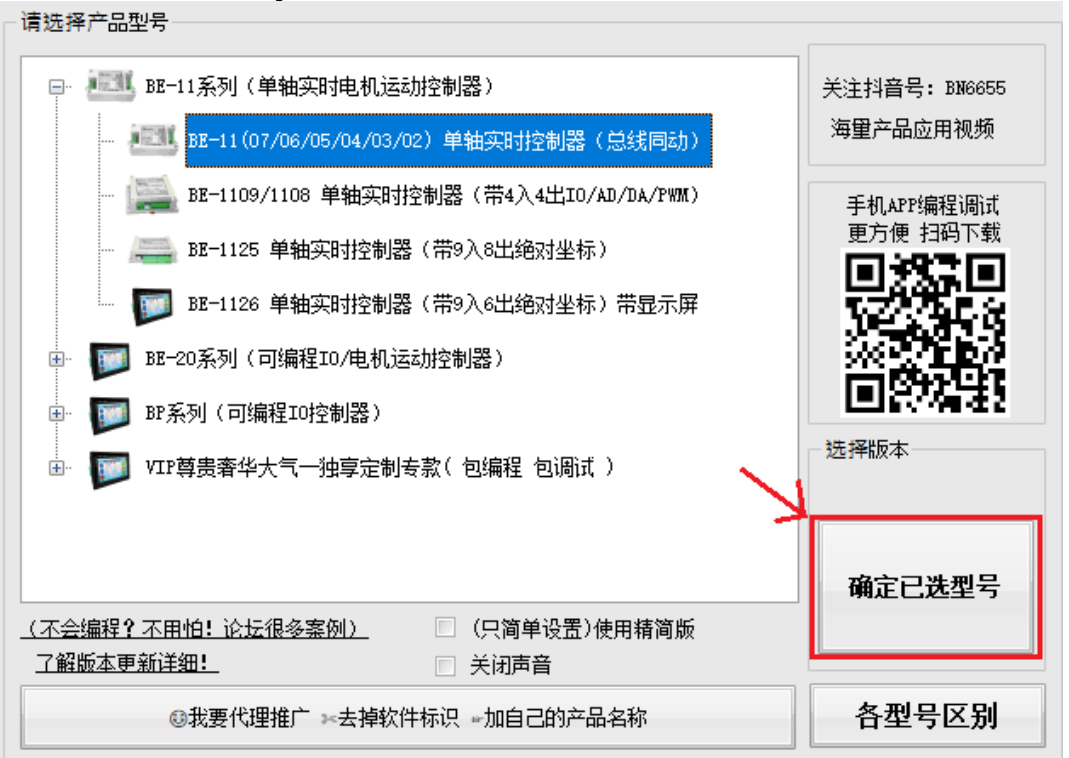

- выбираем нужный СОМ порт и нажимаем подключиться. О правильном подключении свидетельствует зеленая надпись под выбором СОМ порта 系統参数 时实控制参数 新1102/新1104/新1105/1106款设置 版本更新

|         | - ■□连接设置 |
|---------|----------|
|         |          |
| R HILLS |          |

 переходим в следующую вкладку. Как видим программа почти такая же, как и на русском для BE1105. Тут нас интересует выбор режимов и режим №0 (указано красной стрелочкой на рис. ниже). После выбора нажимаем клавишу записать (указано синий стрелочкой на рис. ниже).

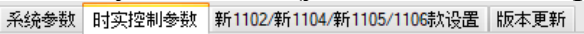

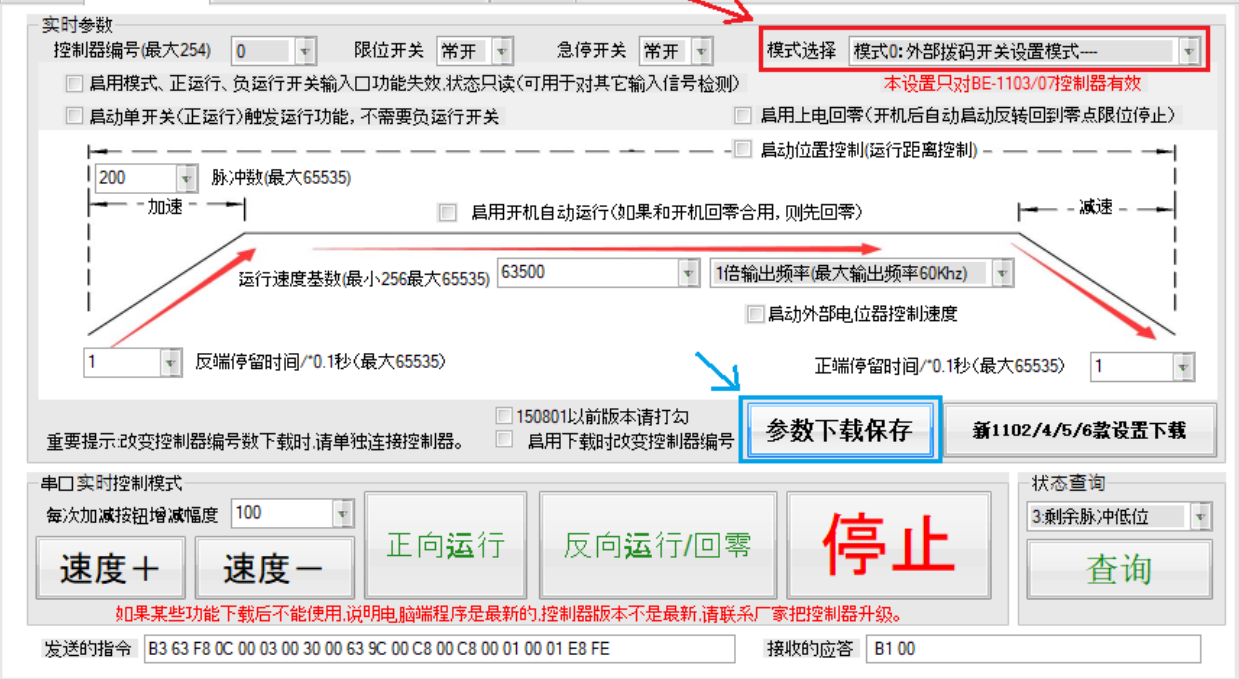

 – После этого можно задавать другие параметры в программе BE1105 (программу на китайском необходимо закрыть).